# Configurazione dell'autorizzazione ISE e dell'autenticazione del certificato RAVPN in FMC

# Sommario

| Introduzione                                                                        |
|-------------------------------------------------------------------------------------|
| Prerequisiti                                                                        |
| Requisiti                                                                           |
| Componenti usati                                                                    |
| Configurazione                                                                      |
| Passaggio 1: Installare un certificato CA attendibile                               |
| Fase 2. Configurazione del gruppo di server ISE/Radius e del profilo di connessione |
| Fase 3: configurare ISE                                                             |
| Passaggio 3.1: Creazione di utenti, gruppi e profili di autenticazione certificato  |
| Passaggio 3.2: Configurazione dei criteri di autenticazione                         |
| Passaggio 3.3: Configurazione dei criteri di autorizzazione                         |
| Verifica                                                                            |
| Risoluzione dei problemi                                                            |

# Introduzione

In questo documento viene descritto come configurare i criteri di autorizzazione dei server ISE per l'autenticazione dei certificati nelle connessioni RAVPN gestite da CSF su FMC.

# Prerequisiti

## Requisiti

Cisco raccomanda la conoscenza dei seguenti argomenti:

- Cisco Secure Firewall (CSF)
- Cisco Secure Firewall Management Center (FMC)
- Cisco Identity Services Engine (ISE)
- Nozioni fondamentali su Registrazione certificato e SSL.
- CA (Certificate Authority)

## Componenti usati

Il contenuto di questo documento si basa su queste versioni software e hardware.

- Cisco Secure Client versione 5.1.6
- Cisco Secure Firewall versione 7.2.8
- Cisco Secure Firewall Management Center versione 7.2.8

Le informazioni discusse in questo documento fanno riferimento a dispositivi usati in uno specifico ambiente di emulazione. Su tutti i dispositivi menzionati nel documento la configurazione è stata ripristinata ai valori predefiniti. Se la rete è operativa, valutare attentamente eventuali conseguenze derivanti dall'uso dei comandi.

# Configurazione

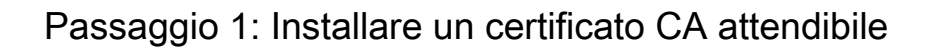

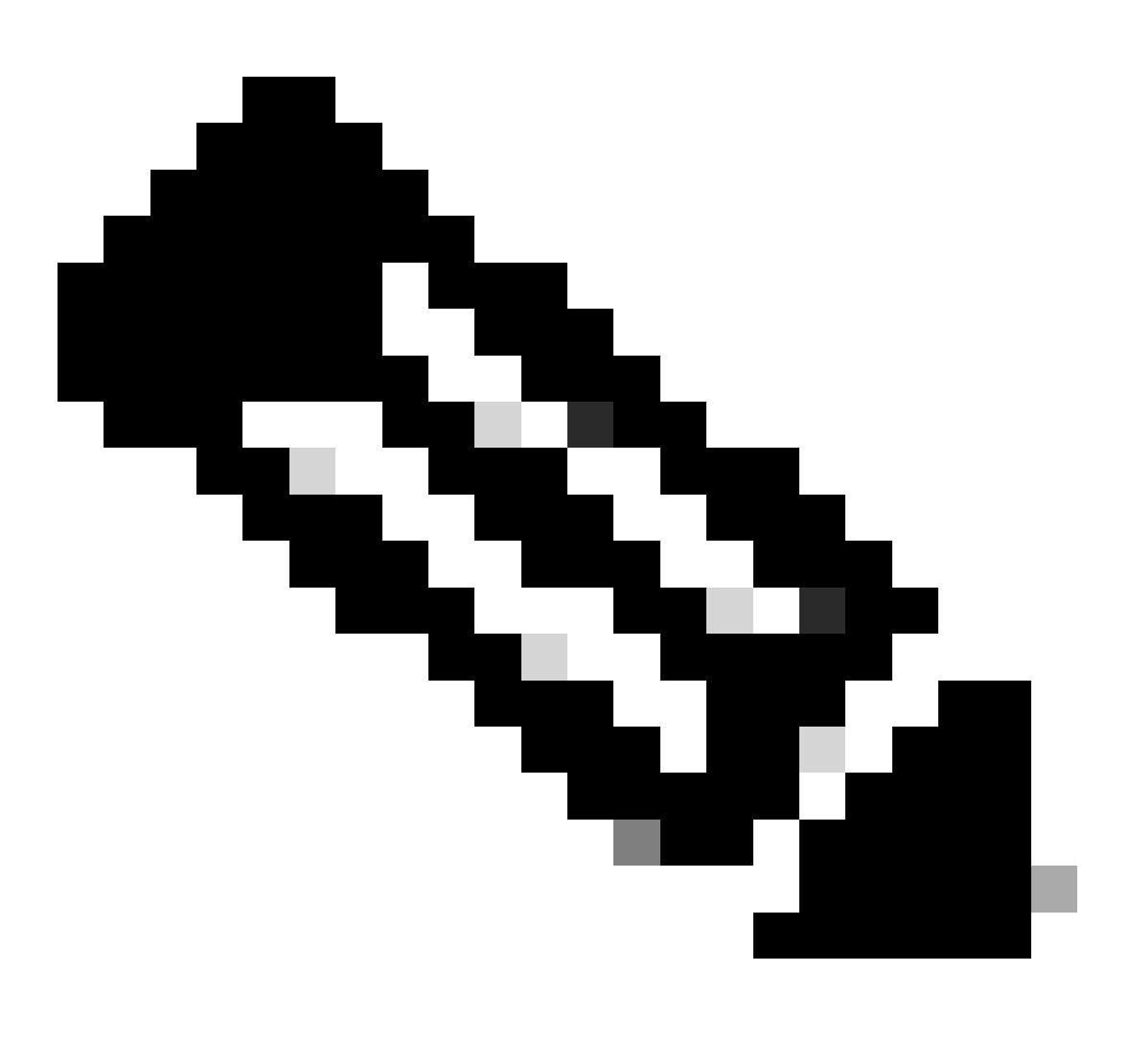

Nota: questo passaggio deve essere eseguito se il certificato CA è diverso da quello utilizzato per l'autenticazione del server. Se lo stesso server CA rilascia i certificati degli utenti, non è necessario importare di nuovo lo stesso certificato CA.

| Firewall Management Center<br>Devices / Certificates | Overview Ana | alysis Policies  | Devices O | bjects | Integration       |
|------------------------------------------------------|--------------|------------------|-----------|--------|-------------------|
|                                                      |              |                  |           |        |                   |
| Name                                                 | Domain       | Enrollment Type  | Status    |        |                   |
| V IIII FTD1                                          |              |                  |           |        |                   |
| cisco.com                                            | Global       | PKCS12 file      | CA ID     | Serv   | er Certificate    |
| InternalCAServer                                     | Global       | Manual (CA Only) | CA O ID   | Intern | al CA certificate |

- a. Individuare Devices > Certificates e fare clic su Add.
- b. Inserire un trustpoint name e selezionare Manuale come tipo di iscrizione in Informazioni CA.
- c. Controllare<sub>CA Only</sub>e incollare il certificato CA attendibile/interna in formato pem.
- d. Selezionare Skip Check for CA flag in basic constraints of the CA Certificate e fare clic SU Save.

## Add Cert Enrollment

| Add Cert Enrollmer | nt 🧉                                                                                                    | 9 |
|--------------------|----------------------------------------------------------------------------------------------------|---|
| Name*              |                                                                                                    |   |
| InternalCAServer   |                                                                                                    |   |
| Description        |                                                                                                    |   |
|                    |                                                                                                    |   |
| CA Information Co  | ertificate Parameters Key Revocation                                                                                                    |   |
| Enrollment Type:   | Manual                                                                                                    |   |
| CA Certificate:    | CA Only<br>Check this option if you do not require an identity certificate to be created<br>from this CA<br>BEGIN CERTIFICATE<br>MIIB/<br>zCCAWigAwIBAgIBATANBgkqhki<br>G9w0BAQsFADATMREwDwYDV<br>QQDEwhDQVNI<br>cnZlcjAeFw0yNDEwMTcxMDU5<br>MDBaFw0yNTExMjAxMDU5MDB<br>aMBMxETAPBgNVBAMT<br>CENBU2VydmVyMIGfMA0GCSq<br>GSIb3DQEBAQUAA4GNADCBiQ<br>KPrOC+ IDOA2/wrPOWI |   |
| Validation Usage:  | <ul> <li>IPsec Client SSL Client SSL Server</li> <li>Skip Check for CA flag in basic constraints of the CA Certificate</li> </ul>                                                                                                    |   |
|                    | Cancel Save                                                                                                    |   |

e. In Cert Enrollment, selezionare il trustpoint nome dall'elenco a discesa appena creato e fare clic su Add.

## Add New Certificate

Add a new certificate to the device using cert enrollment object which is used to generate CA and identify certificate.

| Device*:                                     |                                             |   |   |       |      |    |
|----------------------------------------------|---------------------------------------------|---|---|-------|------|----|
| FTD1                                         |                                             | • |   |       |      |    |
| Cert Enrollment*:<br>InternalCAServer        |                                             | • | + |       |      |    |
| Cert Enrollment Deta                         | ils:                                        |   |   |       |      |    |
| Name:<br>Enrollment Type:<br>Enrollment URL: | InternalCAServer<br>Manual (CA Only)<br>N/A |   |   |       |      |    |
|                                              |                                             |   |   | Cance | al A | dd |

Fase 2. Configurazione del gruppo di server ISE/Radius e del profilo di connessione

a. Individuare Objects > AAA Server > RADIUS Server Group e fare clic SU Add RADIUS Server Group. Selezionare Enable authorize only l'Opzione.

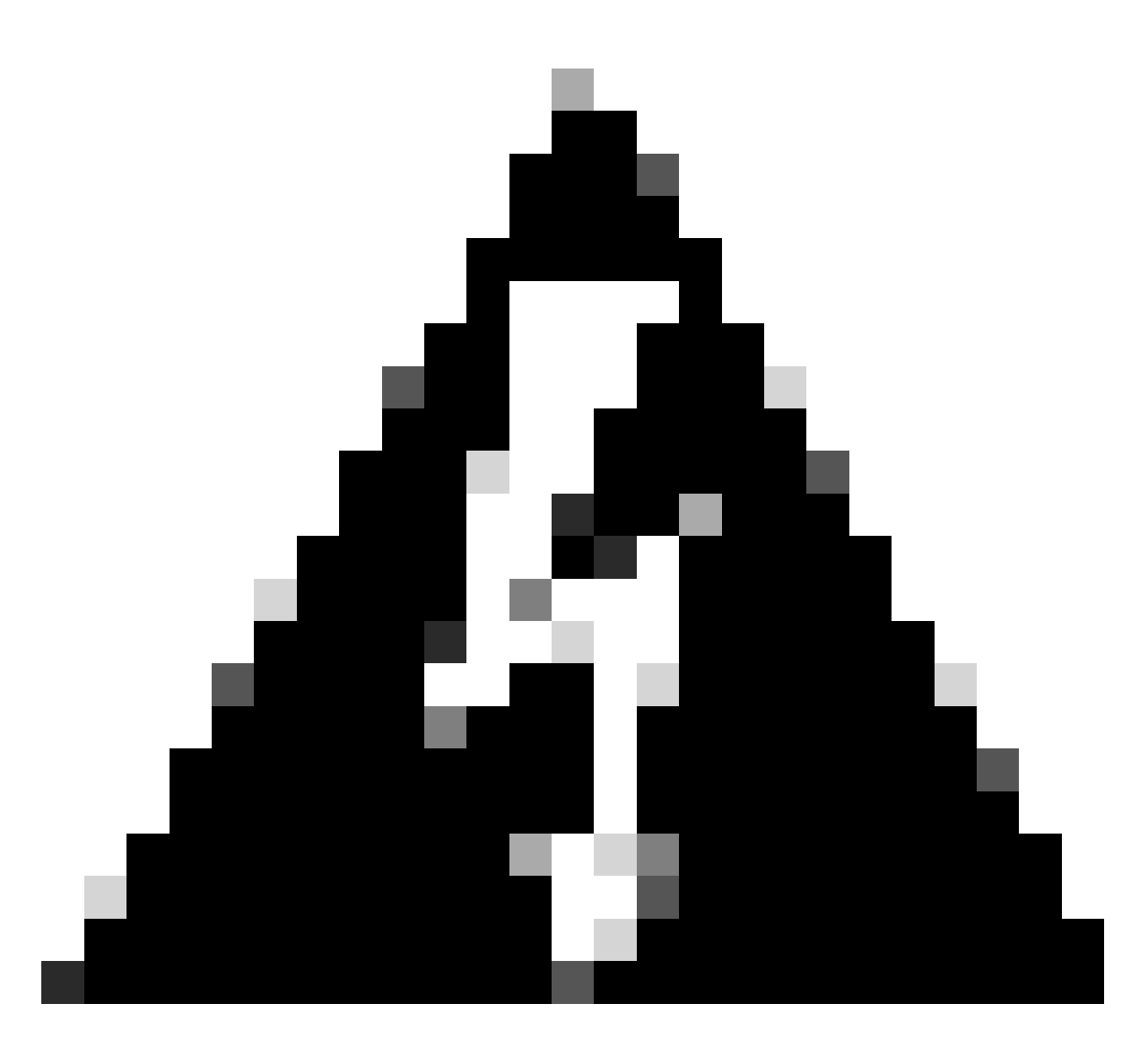

Avviso: se l'opzione Abilita solo autorizzazione non è selezionata, il firewall invia una richiesta di autenticazione. Tuttavia, ISE si aspetta di ricevere un nome utente e una password con tale richiesta e non viene utilizzata una password nei certificati. Di conseguenza, ISE contrassegna la richiesta come autenticazione non riuscita.

## Edit RADIUS Server Group

| Name:*                       |                |  |  |  |  |  |
|------------------------------|----------------|--|--|--|--|--|
| ISE_Authorization            | n              |  |  |  |  |  |
| Description:                 |                |  |  |  |  |  |
|                              | ]              |  |  |  |  |  |
| Group Accounting             | Mode:          |  |  |  |  |  |
| Single                       | •              |  |  |  |  |  |
| Retry Interval:*             | (1-10) Seconds |  |  |  |  |  |
| 10                           |                |  |  |  |  |  |
| Realms:                      |                |  |  |  |  |  |
|                              | •              |  |  |  |  |  |
| Enable authoriz              | ze only        |  |  |  |  |  |
| Enable interim               | account update |  |  |  |  |  |
| Interval:*                   | (1-120) hours  |  |  |  |  |  |
| 24                           |                |  |  |  |  |  |
| Enable dynamic authorization |                |  |  |  |  |  |
| Port:*                       | (1024-65535)   |  |  |  |  |  |

b. Fare clic Add (+) sull'icona, quindi aggiungere l'indirizzo IP o il nome host desideratoRadius server/ISE server.

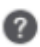

## Edit RADIUS Server

## IP Address/Hostname:\*

ISELocal

Configure DNS at Threat Defense Platform Settings to resolve hostname

|                                                                                 | (1-00000)                              |   |  |  |
|---------------------------------------------------------------------------------|----------------------------------------|---|--|--|
| 1812                                                                            |                                        |   |  |  |
| Key:*                                                                           |                                        |   |  |  |
| ••••                                                                            |                                        |   |  |  |
| Confirm Key:*                                                                   |                                        |   |  |  |
| ••••                                                                            |                                        |   |  |  |
| Accounting Port:                                                                | (1-65535)                              |   |  |  |
| 1813                                                                            |                                        |   |  |  |
| Timeout: (1-3                                                                   | 300) Seconds                           |   |  |  |
| 10                                                                              |                                        |   |  |  |
|                                                                                 |                                        |   |  |  |
| Connect using:                                                                  |                                        |   |  |  |
| Connect using:<br>Routing  Specific Ir                                          | nterface 🕕                             |   |  |  |
| Connect using:<br>Routing Specific Ir<br>Default: Management/I                  | nterface 🧻                             | + |  |  |
| Connect using:<br>Routing O Specific Ir<br>Default: Management/I                | nterface 🕕<br>Diagnostic 🖌             | + |  |  |
| Connect using:<br>Routing Specific Ir<br>Default: Management/I<br>Redirect ACL: | nterface 🧊<br>Diagnostic <del>Ir</del> | + |  |  |
| Connect using:<br>Routing Specific Ir<br>Default: Management/I<br>Redirect ACL: | nterface i<br>Diagnostic 🕨             | + |  |  |
| Connect using:<br>Routing Specific Ir<br>Default: Management/I<br>Redirect ACL: | nterface i<br>Diagnostic               | + |  |  |
| Connect using:<br>Routing Specific Ir<br>Default: Management/I<br>Redirect ACL: | nterface i<br>Diagnostic <del> </del>  | + |  |  |

c. Passare a Devices > Remote Access configuration . Creare unnew connection profilee impostare il metodo di autenticazione suClient Certificate Only. Per il server di autorizzazione, scegliere quello creato nei passaggi precedenti.

8

Accertarsi di selezionare l'Allow connection only if user exists in authorization databaseOpzione. Questa impostazione garantisce che la connessione a RAVPN venga completata solo se l'autorizzazione è consentita.

| Edit Connection Profile                                                                                   | 0 |
|----------------------------------------------------------------------------------------------------|---|
| Connection Profile:* FTD_CertAuth                                                                         |   |
| Group Policy:* DfltGrpPolicy  +                                                                           |   |
| Client Address Assignment AAA Aliases                                                                     |   |
| Authentication Authentication Method: Client Certificate Only  Enable multiple certificate authentication |   |
| <ul> <li>Map username from client certificate</li> </ul>                                                  |   |
| Map specific field                                                                                        |   |
| Primary Field: Secondary Field:                                                                           |   |
| CN (Common Name)                                                                                          |   |
| <ul> <li>Use entire DN (Distinguished Name) as username</li> </ul>                                        |   |
| Authorization                                                                                             |   |
| Authorization Server: ISE_Authorization (RADIUS)                                                          |   |
| Allow connection only if user exists in authorization database                                            |   |
| Accounting                                                                                                |   |
| Cancel                                                                                                    | е |

Mappare il nome utente dal certificato client fa riferimento alle informazioni ottenute dal certificato per identificare l'utente. In questo esempio viene mantenuta la configurazione predefinita, ma è possibile modificarla a seconda delle informazioni utilizzate per identificare gli utenti.

Fare clic su .save

d. Passare a Advanced > Group Policies. Fare clic Add (+) sull'icona a destra.

| Firewall Managemer             | nt Center Overview             | Analysis               | Policies        | Devices        | Objects         | Integration           |                                                            | Deploy          | ۹   | <b>6</b> 9 ¢ | 3 🕜 admin 🔻    | secure        |
|--------------------------------|--------------------------------|------------------------|-----------------|----------------|-----------------|-----------------------|------------------------------------------------------------|-----------------|-----|--------------|----------------|---------------|
| FTD_PolicyVPN                  |                                |                        |                 |                |                 |                       |                                                            |                 |     |              |                | Cancel        |
| Enter Description              |                                |                        |                 |                |                 |                       |                                                            |                 |     |              |                |               |
|                                |                                |                        |                 |                |                 |                       |                                                            |                 |     |              | Policy As      | signments (1) |
| Connection Profile Assess Int  |                                |                        |                 |                |                 |                       |                                                            | Local Realm: N  | one |              | Dynamic Access | Policy: None  |
| Connection Profile Access Inte | enaces Advanced                |                        |                 |                |                 |                       |                                                            |                 |     |              |                |               |
| AnyConnect Client Images       | Group Policies                 |                        |                 |                |                 |                       |                                                            |                 |     |              |                |               |
| Address Assignment Policy      | Group policy can be assigned   | to VPN user through (  | connection prof | file or by RAD | IUS server du   | ring authentication.  |                                                            |                 |     |              |                |               |
| Certificate Maps               | Following are the group polici | es that are associated | with this Remo  | te Access VI   | N configuration | on. Add a group polic | y if it is required to be assigned by RADIUS server during | authentication. |     |              |                | <u> </u>      |
| Group Policies                 |                                |                        |                 |                |                 |                       |                                                            |                 |     |              |                | +             |
| LDAP Attribute Mapping         | Name                           |                        | Protoc          | lo:            |                 |                       | DNS Servers                                                | VPN Filter      |     |              |                |               |
| Load Balancing                 | DfltGrpPolicy                  |                        | SSL,IKE         | EV2            |                 |                       |                                                            |                 |     |              |                | /             |
| V IPsec                        | Marketing Group                |                        | SSL IK          | FV2            |                 |                       |                                                            |                 |     |              |                | 11            |
| Crypto Maps                    | mana ang_aroup                 |                        |                 |                |                 |                       |                                                            |                 |     |              |                |               |
| INE POIICY                     | IT_Group                       |                        | SSL,IKI         | EV2            |                 |                       |                                                            |                 |     |              |                | / •           |
| Poconcerz Parameters           |                                |                        |                 |                |                 |                       |                                                            |                 |     |              |                |               |
|                                |                                |                        |                 |                |                 |                       |                                                            |                 |     |              |                |               |

e. Creare il group policiesfile. Ogni criterio di gruppo è configurato in base ai gruppi dell'organizzazione e alle reti a cui ogni gruppo può accedere.

| Group Policy               |     |                       | 0  |
|----------------------------|-----|-----------------------|----|
| Available Group Policy C + |     | Selected Group Policy |    |
| Q Search                   |     | DfltGrpPolicy         |    |
| DfltGrpPolicy              | Add |                       |    |
| FTD1_GPCertAuth            |     |                       |    |
| FTD1_GPISE                 |     |                       |    |
| FTD1_GPLocalFull           |     |                       |    |
|                            |     |                       |    |
|                            |     |                       |    |
|                            |     | Cancel                | ОК |

f. In Criteri di gruppo, eseguire le configurazioni specifiche per ogni gruppo. Dopo la connessione, è possibile aggiungere un banner messaggio da visualizzare.

## Add Group Policy

| Name:*           |                                                                                                    |
|------------------|----------------------------------------------------------------------------------------------------|
| IT_Group         |                                                                                                    |
| Description:     |                                                                                                    |
| General AnyCon   | nect Advanced                                                                                                    |
| VPN Protocols    | Banner:                                                                                                    |
| IP Address Pools | Maximum total size: 3999, Maximum characters in a line : 497.<br>In case of a line spanning more than 497 characters, split the line into multiple lines. |
| Banner           | ** Only plain text is supported (symbols '<' and '>' are not allowed)                                                                                     |
| DNS/WINS         | IT Group                                                                                                    |
| Split Tunneling  |                                                                                                    |
|                  |                                                                                                    |
|                  |                                                                                                    |
|                  |                                                                                                    |
|                  |                                                                                                    |
|                  |                                                                                                    |
|                  |                                                                                                    |
|                  |                                                                                                    |
|                  |                                                                                                    |
|                  |                                                                                                    |
|                  |                                                                                                    |
|                  | Cancel                                                                                                    |

g. Selezionare il group policies lato sinistro e fare clic suAddper spostarlo sul lato destro. Specifica i criteri di gruppo utilizzati nella configurazione.

?

## **Group Policy**

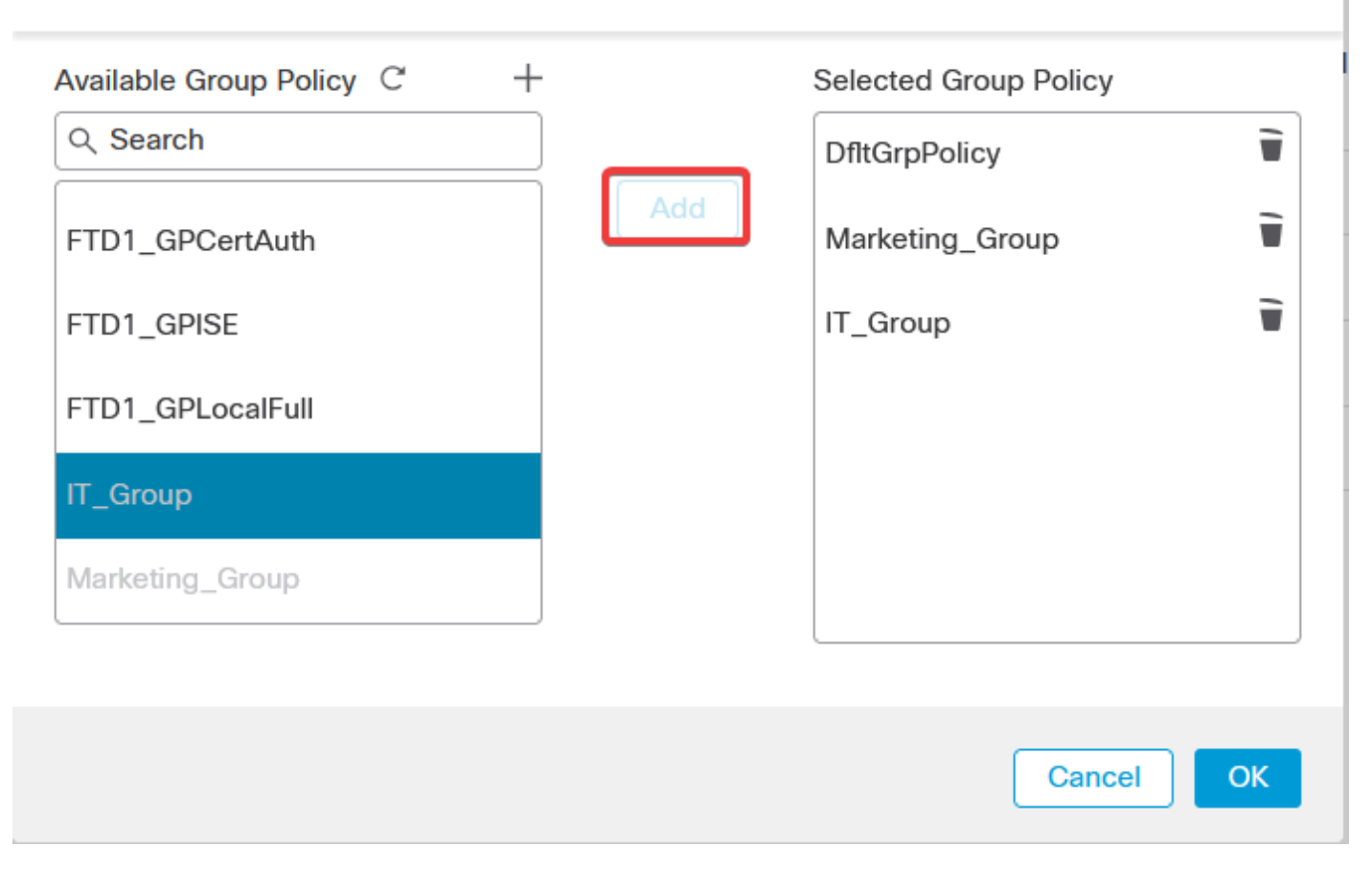

0

#### e. Distribuire le modifiche.

## Fase 3: configurare ISE

Passaggio 3.1: Creazione di utenti, gruppi e profili di autenticazione certificato

a. Accedere al server ISE e selezionare Administration > Network Resources > Network Devices.

| Cisco ISE                                                                                                    |                                                                                                    |            |                                                                                                    |                                                               |                                                                                     |  |
|----------------------------------------------------------------------------------------------------|----------------------------------------------------------------------------------------------------|------------|----------------------------------------------------------------------------------------------------|---------------------------------------------------------------|-------------------------------------------------------------------------------------|--|
| Dashboard                                                                                                    | Context Visibility                                                                                                | Operations | Policy                                                                                                    | Administration                                                | Work Centers                                                                        |  |
| Recent Pages                                                                                                    | System                                                                                                    |            | Network Resour                                                                                                    | ces                                                           | pxGrid Services                                                                     |  |
| Live Logs<br>Users<br>Policy Sets<br>External Identity Sources<br>Certificate Provisioning<br>Authorization Profiles | Deployment<br>Licensing<br>Certificates<br>Logging<br>Maintenance<br>Upgrade<br>Health Checks<br>Backup & Restore |            | Network Devic<br>Network Devic<br>Network Devic<br>External RADIU<br>RADIUS Server<br>NAC Managers<br>External MDM<br>Location Servi | es<br>9 Groups<br>9 Profiles<br>8 Servers<br>Sequences<br>res | Summary<br>Client Management<br>Diagnostics<br>Settings<br>Feed Service<br>Profiler |  |
|                                                                                                    | Admin Access<br>Settings                                                                                          |            | Device Portal Ma                                                                                                    | inagement                                                     | Threat Centric NAC                                                                  |  |
|                                                                                                    | Identity Management                                                                                               |            | Blocked List                                                                                                    |                                                               | Third Party Vendors                                                                 |  |
| Shortcuts                                                                                                    | Identities<br>Groups<br>External Identity Sources<br>Identity Source Sequences<br>Settings                        |            | Certificate Pro<br>Client Provisio<br>Mobile Device<br>My Devices<br>Custom Portal                                                   | risioning<br>Jing<br>Management<br>Files                      |                                                                                     |  |
| Ctrf + [] - Expand menu<br>esc - Collapse menu<br>Make a wish                                                        |                                                                                                    |            | Settings                                                                                                    |                                                               |                                                                                     |  |

b. Fare clic Add per configurare il firewall come client AAA.

| Netw   | ork [ | Devices   |                     |               |                  |             |
|--------|-------|-----------|---------------------|---------------|------------------|-------------|
| 🖉 Edit | + Add | Duplicate | ႕ Import 🛧 Export 🗸 | Generate PAC  | 🔋 Delete 🗸       |             |
|        | Name  | ∧ IP/Mask | Profile Name        | Location      | Туре             | Description |
|        | FTD   |           | 🗰 Cisco 🧻           | All Locations | All Device Types |             |

c. Immettere i campi Nome dispositivo di rete e Indirizzo IP, quindi selezionare la casella di controllo RADIUS Authentication Settings e aggiungere il valore Shared Secret. This must be the same that was used when the RADIUS Server object on FMC was creation (Questo valore deve essere lo stesso utilizzato quando è stato creato l'oggetto server RADIUS in FMC). Fare clic su .save

| Network Devices List | > FTD           |
|----------------------|-----------------|
| Network Device       | es              |
|                      |                 |
| Name                 | FTD             |
| Description          |                 |
|                      |                 |
| IP Address           | , * IP : / 32 ₿ |

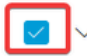

RADIUS Authentication Settings

**RADIUS UDP Settings** 

| Protocol      | RADIUS          |      |
|---------------|-----------------|------|
| Shared Secret | •••••           | Show |
| Use Second    | Shared Secret 🕠 |      |

 $d. \ Passare \ a {\rm Administration} > {\rm Identity} \ {\rm Management} > {\rm Groups}.$ 

| Cisco ISE                                                                                  | Q What page are you looking                                                                                                    | ) for?     |                                                                                                    |                                                                |                                                                                     |   |
|--------------------------------------------------------------------------------------------|----------------------------------------------------------------------------------------------------|------------|----------------------------------------------------------------------------------------------------|----------------------------------------------------------------|-------------------------------------------------------------------------------------|---|
| Dashboard                                                                                  | Context Visibility                                                                                                    | Operations | Policy                                                                                                    | Administration                                                 | Work Centers                                                                        |   |
| Recent Pages                                                                               | System                                                                                                    |            | Network Resour                                                                                                    | ces                                                            | pxGrid Services                                                                     |   |
| Live Logs<br>Users<br>Policy Sets<br>External Identity Sources<br>Certificate Provisioning | Deployment<br>Licensing<br>Certificates<br>Logging<br>Maintenance<br>Upgrade<br>Health Checks<br>Backup & Restore<br>Admic Access |            | Network Devic<br>Network Devic<br>Network Devic<br>External RADIU<br>RADIUS Servei<br>NAC Managers<br>External MDM<br>Location Servi | es<br>e Groups<br>e Profiles<br>IS Servers<br>Sequences<br>ces | Summary<br>Cilent Management<br>Diagnostics<br>Settings<br>Feed Service<br>Profiler |   |
|                                                                                            | Settings                                                                                                    |            | Device Portal Ma                                                                                                    | anagement                                                      | Threat Centric NAC                                                                  |   |
| Shortcuts                                                                                  | Identity Management<br>Identities<br>Groups<br>External Identity Sources<br>Identity Source Sequences<br>Settings                 |            | Blocked List<br>BYOD<br>Certificate Pro<br>Client Provision<br>Mobile Device<br>My Devices<br>Custom Portal                          | visioning<br>ning<br>Management<br>Files                       | Third Party Vendors                                                                 |   |
| Ctrl + [/] - Expand menu<br>esc - Collapse menu                                            |                                                                                                    |            | Settings                                                                                                    |                                                                |                                                                                     | 6 |

e. Fare clic suUser Identity Groups, quindi su Add.

Immettere il nomedel gruppo e fare clic susubmit.

| Identity Groups          | User Identity Groups                                                |
|--------------------------|---------------------------------------------------------------------|
| < 🖼 🐵                    | Edit + Add     Delete      → Import     Delete      → Export      → |
| 🗧 🗀 User Identity Groups | Name $\wedge$ Description                                           |
|                          | Group X                                                             |
|                          | 🗌 🕂 IT Group                                                        |
|                          | C 🖉 Marketing Group                                                 |
|                          |                                                                     |

#### User Identity Groups > New User Identity Group

| Identity Gr | oup      |  |     |        |        |
|-------------|----------|--|-----|--------|--------|
| * Name      | IT_Group |  |     |        |        |
| Description |          |  | li. |        |        |
|             |          |  |     | Submit | Cancel |
|             |          |  |     |        |        |
|             |          |  |     |        |        |

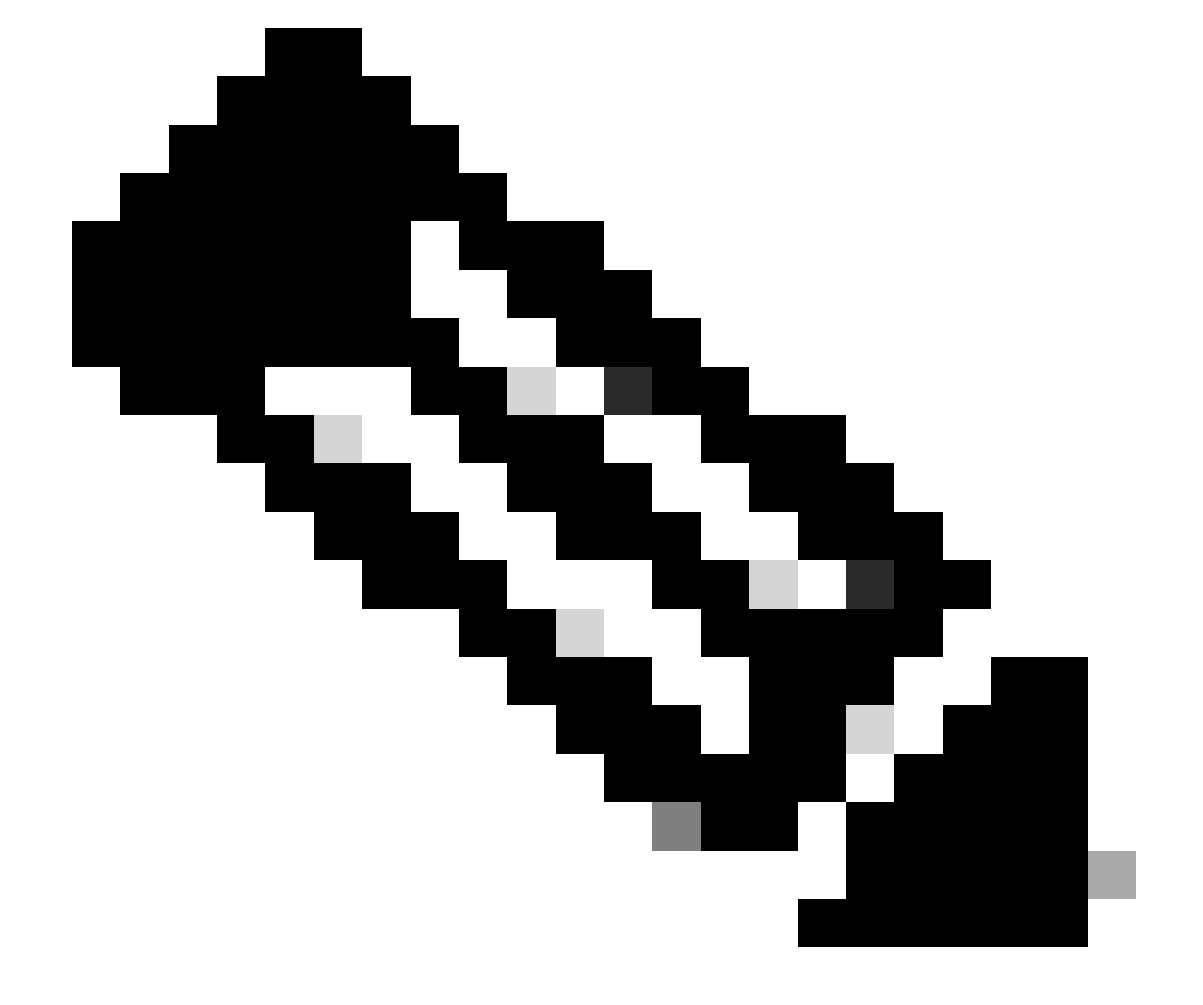

Nota: ripetere l'operazione per creare il numero di gruppi desiderato.

d. Passare a Administration > Identity Management > Identities.

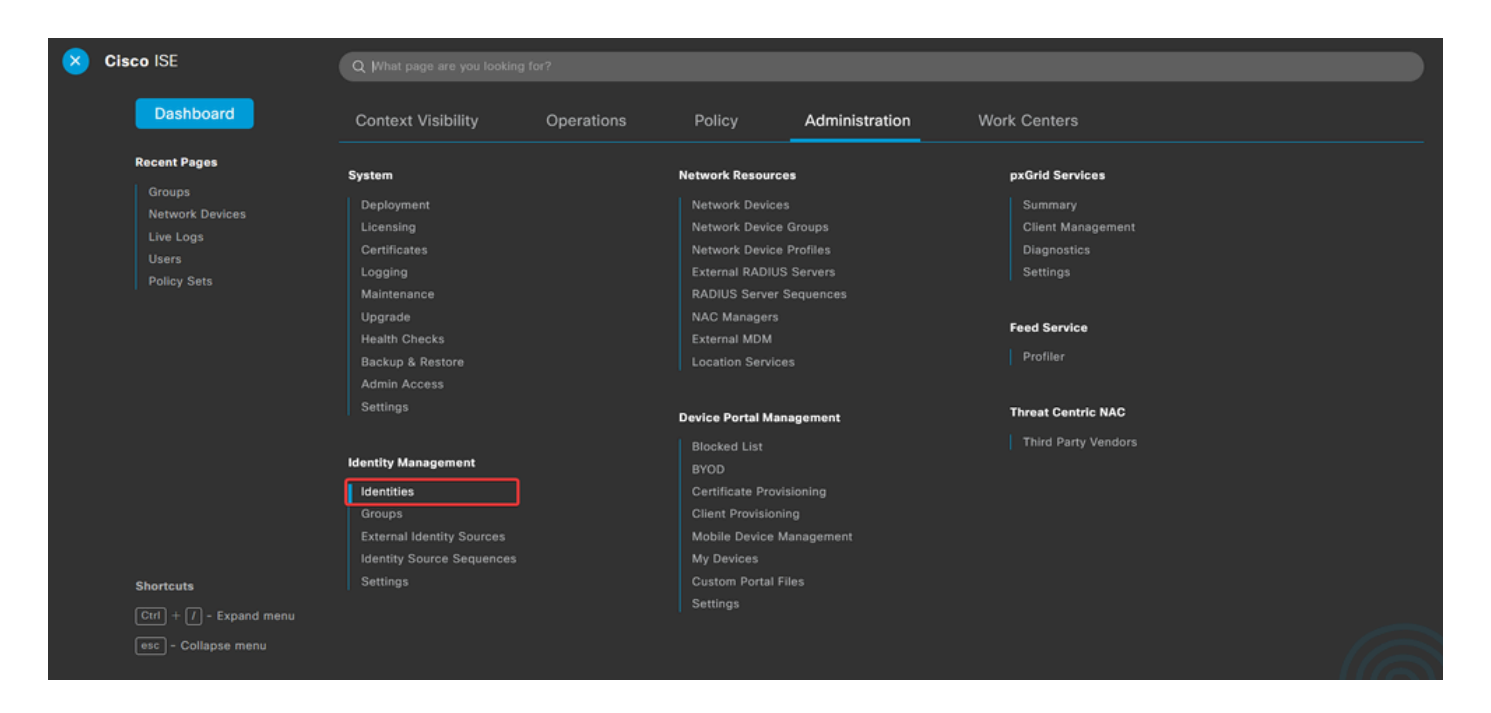

e. Fare clicAddsu per creare un nuovo utente nel database locale del server.

Immettere il valoreUsername Login Password. Quindi, spostarsi alla fine di questa pagina e selezionare ilUser Group.

Fare clic su .save

#### Network Access Users

| 🖉 Edit | + Add   | 🛞 Change Status 🗸 | Imp ريل | ort 🛧 Export | V 📋 Delet  | te 🗸 📋 Duj | plicate       |                    |       |
|--------|---------|-------------------|---------|--------------|------------|------------|---------------|--------------------|-------|
|        | Status  | Username          | ∧ Des   | cription     | First Name | Last Name  | Email Address | User Identity Grou | Admin |
|        | Enabled | 9 user1           |         |              |            |            |               | IT Group           |       |
|        | Enabled | 9 user2           |         |              |            |            |               | Marketing Group    |       |

#### ✓ Network Access User

| * Username user1                |                   |                       |
|---------------------------------|-------------------|-----------------------|
| Status Enabled V                |                   |                       |
| Email                           |                   |                       |
| ✓ Passwords                     |                   |                       |
| Password Type: Internal Users 🗸 |                   |                       |
| Password                        | Re-Enter Password |                       |
| * Login Password                | ••••••            | Generate Password (i) |
| Enable Password                 |                   | Generate Password (i) |
|                                 |                   |                       |
| v User Groups                   |                   |                       |
|                                 |                   |                       |

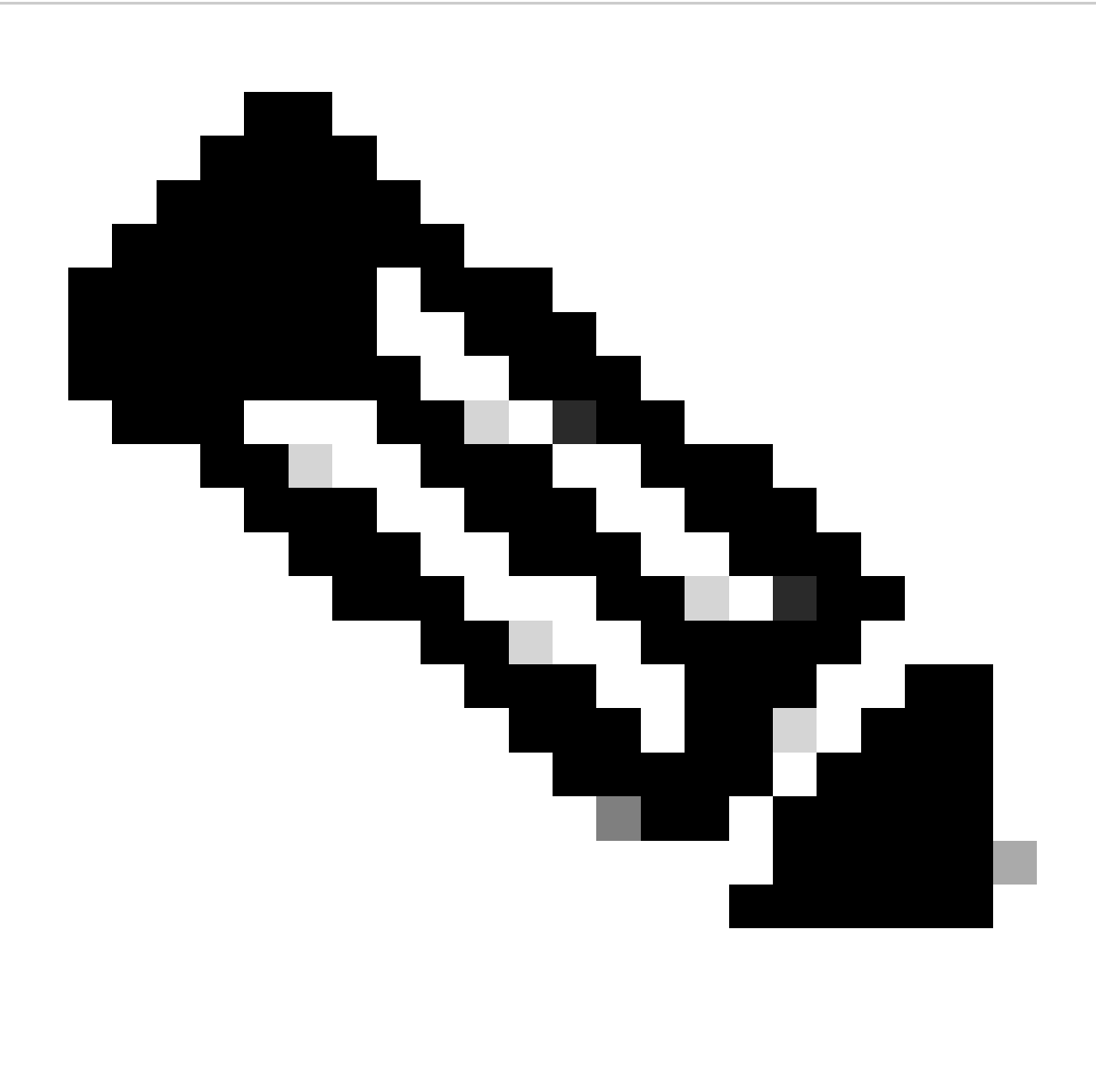

Nota: è necessario configurare un nome utente e una password per creare utenti interni. Anche se non è necessaria per l'autenticazione RAVPN, che viene eseguita utilizzando i certificati, questi utenti possono essere utilizzati per altri servizi interni che richiedono una password. Pertanto, assicurarsi di utilizzare una password complessa.

f. Passare a Administration > Identity Management > External Identify Sources.

![](_page_18_Picture_0.jpeg)

g. Fare clic suAddper creare una Certificate Authentication Profilemaschera.

Profilo di autenticazione certificato specifica la modalità di convalida dei certificati client, inclusi i campi del certificato che è possibile controllare (Nome alternativo soggetto, Nome comune e così via).

| External Identity Sources          | Certificate Authentication Profile                     |
|------------------------------------|--------------------------------------------------------|
| Certificate Authentication Profile | C Edit + Add Duplicate Delete                          |
|                                    | Name         ^         Description                     |
| C ODBC                             | Certificate_Profile Certificate Authorization Profile. |
| C RADIUS Token                     |                                                        |
| E RSA SecurID                      |                                                        |
| SAML Id Providers                  |                                                        |
| Social Login                       |                                                        |

Certificate Authentication Profiles List > Certificate\_Profile

#### Certificate Authentication Profile

| * Name                                                               | Certificate_Profile                                                                                             |
|----------------------------------------------------------------------|----------------------------------------------------------------------------------------------------|
| Description                                                          | Certificate Authorization Profile.                                                                              |
| Identity Store                                                       | [not applicable] V                                                                                              |
| Use Identity From                                                    | O Certificate Attribute Subject - Common Name ✓ (i)                                                             |
|                                                                      | Any Subject or Alternative Name Attributes in the Certificate (for Active Directory Only)                       |
| Match Client Certificate Against<br>Certificate In Identity Store () | <ul> <li>Never</li> <li>Only to resolve identity ambiguity</li> <li>Always perform binary comparison</li> </ul> |

#### Passaggio 3.2: Configurazione dei criteri di autenticazione

Il criterio di autenticazione viene utilizzato per autenticare che la richiesta proviene dal firewall e dal profilo di connessione specifico.

![](_page_19_Picture_5.jpeg)

a. Passare a Policy > Policy Sets.

Selezionare il criterio di autorizzazione predefinito facendo clic sulla freccia sul lato destro della schermata:

| Policy Sets |                 |                    |            | Reset                   | Reset Policyse | t Hitcoun | ts      | Save |
|-------------|-----------------|--------------------|------------|-------------------------|----------------|-----------|---------|------|
| 🕂 Status    | Policy Set Name | Description        | Conditions | Allowed Protocols / Ser | ver Sequence   | Hits      | Actions | View |
| Q Search    | h               |                    |            |                         |                |           |         |      |
|             |                 |                    | +          |                         |                |           |         |      |
| ٥           | Default         | Default policy set |            | Default Network Acces   | as 🐼 🖂 +       | 23        | 靀       | >    |
|             |                 |                    |            |                         |                |           |         |      |
|             |                 |                    |            |                         |                | Reset     |         | Save |

b. Fare clic sulla freccia del menu a discesa accantoAuthentication Policya per espanderlo. Quindi, fare clic sulladd (+)'icona per aggiungere una nuova regola.

| $\sim$ Authentication Policy (2) |            |     |              |
|----------------------------------|------------|-----|--------------|
| + Status Rule Name               | Conditions | Use | Hits Actions |
| Q Search                         |            |     |              |

Immettere il nome della regola e selezionare l'iconaadd (+)nella colonna Condizioni.

| ✓ Authentication | on Policy (2)   |            |   |                                 |            |
|------------------|-----------------|------------|---|---------------------------------|------------|
| 🕣 Status         | Rule Name       | Conditions |   | Use Hi                          | ts Actions |
| Q Searc          | h               |            |   |                                 |            |
| . 0              | RAVPN_CertUsers |            | + | Internal Users C ><br>> Options | łĝł        |

c. Fare clic sulla casella di testo Editor attributi e fare clic sull<sub>NAS-IP-Address</sub>' icona. Immettere l'indirizzo IP del firewall.

| Conditions Studio             |                              | ) ×       |
|-------------------------------|------------------------------|-----------|
| Library                       | Editor                       |           |
| Search by Name                | Click to add an attribute    | $\otimes$ |
| Catalyst_Switch_Local_Web_Aut |                              |           |
| EAP-MSCHAPv2                  | Dictionary Attribute ID Info |           |
| EAP-TLS                       | All Dictionaries V nas X ID  |           |
| E MAC_in_SAN                  |                              |           |

d. Fare clic sunew, quindi aggiungere l'altro attributoTunnel-Group-name. Immettere il nome configurato nelConnection ProfileCCP.

## **Conditions Studio**

Catalyst\_Switch\_Local\_Web\_Aut hentication

#### Library

Search by Name

EAP-MSCHAPv2

EAP-TLS

E MAC\_in\_SAN

#### Editor $^{\otimes}$ Radius-NAS-IP-Address 0 Equals 🗸 . 8 Click to add an attribute Α... Select attribute for condition × 0 0 1 ø -8 Ę. P . P <u></u> Dictionary Attribute ID Info All Dictionaries 🗸 tunnel-group-name × Cisco-VPN3000 CVPN3000/ASA/PIX7x-Tunnel-Group-Name 146 ь

## Conditions Studio

: E Switch\_Web\_Authentication

: Switch\_Local\_Web\_Authenticatio

| Library                                      | Editor     |                                                  | 0        |
|----------------------------------------------|------------|--------------------------------------------------|----------|
| Search by Name                               | <i>\$</i>  | Radius·NAS-IP-Address                            | s<br>(x) |
| Catalyst_Switch_Local_Web_Aut<br>hentication |            | Cisco-VPN3000-CVPN3000/ASA/PIX7x-Tunnel-Group-Na | 8        |
| E EAP-MSCHAPv2                               | <u>A v</u> | k<br>Equals → FTDLCertAuth                       |          |
| EAP-TLS                                      |            |                                                  |          |
| E MAC_in_SAN                                 |            | + NEW AND OR                                     |          |
| Switch_Local_Web_Authenticatio               |            | Set to 'Is not' Duplicate Save                   | I.       |

e. Nella colonna Utilizza, selezionare la colonna Certificate Authentication Profile creata. In questo modo vengono specificate le informazioni definite nel profilo utilizzato per identificare gli utenti.

| $\sim$ Authentication Policy (2) |          |                 |     |                |                                      |      |         |
|----------------------------------|----------|-----------------|-----|----------------|--------------------------------------|------|---------|
| Ð                                | Status   | Rule Name       | Con | ditions        | Use                                  | Hits | Actions |
| (                                | λ Search | 1               |     |                |                                      |      |         |
|                                  | 0        | RAVPN-CentUsers | 11. | VerifyCertAuth | Certificate_Profile ( > )<br>Options | 7    | ŵ       |

Fare clic su .save

Passaggio 3.3: Configurazione dei criteri di autorizzazione

0 X

a. Fare clic sulla freccia del menu a discesa accantoAuthorization Policya per espanderlo. Quindi, fare clic sulladd (+)'icona per aggiungere una nuova regola.

| ✓ Authorization Policy (13) |            |          |                 |      |         |
|-----------------------------|------------|----------|-----------------|------|---------|
|                             |            | Results  |                 |      |         |
| 🕞 Status Rule Name          | Conditions | Profiles | Security Groups | Hits | Actions |
| Q Search                    |            |          |                 |      |         |

Immettere il nome della regola e selezionare l'add (+)icona nella colonna Condizioni.

| $\sim$ Authorization Policy (13) |            |   |                           |                           |      |           |
|----------------------------------|------------|---|---------------------------|---------------------------|------|-----------|
|                                  |            |   | Results                   |                           |      |           |
| (+) Status Rule Name             | Conditions |   | Profiles                  | Security Groups           | Hits | Actions   |
| Q Search                         |            |   |                           |                           |      |           |
| IT_Group_Policy                  |            | + | Select from list $\sim$ + | Select from list $\vee$ + |      | <u>نې</u> |

b. Fare clic sulla casella di testo Editor attributi e fare clic sullidentity group' icona. Selezionare l'identity group - Nameattributo.

o ×

| Conditions Studio             |               |        |                             |                    |              |        |
|-------------------------------|---------------|--------|-----------------------------|--------------------|--------------|--------|
| Library                       |               | Editor |                             |                    |              | -      |
|                               | <b>0</b> 14 8 |        | T_Group                     |                    |              | ×<br>× |
| BYOD_is_Registered            |               |        | InternalUser-Identity       | yGroup             |              | _      |
| Catalyst_Switch_Local_Web_Aut | 0             | A V    | Select attribute for condit | tion<br>2 🗣 🖾 🖟    | @ <b>1</b> Ø | ×<br>چ |
| Compliance_Unknown_Devices    | 0             |        | Dictionary                  | Attribute          | ID Info      | 1      |
| Compliant_Devices             | 0             |        | All Dictionaries ~          | Attribute          | ID           |        |
| EAP-MSCHAPv2                  | 0             |        | A CWA                       | CWA_ExternalGroups | C            | )      |
| EAP-TLS                       | 0             |        | A IdentityGroup             | Name               | Ū            |        |
|                               |               |        |                             |                    |              |        |
| : E Guest_Flow                | 0             |        | a InternalUser              | IdentityGroup      | C            |        |

.

SelezionareEqualscome operatore, quindi fare clic sulla freccia del menu a discesa per visualizzare le opzioni disponibili e selezionare User Identity Groups:

## **Conditions Studio**

| Library                       |         | Editor |              |            |           |                                      |                  |
|-------------------------------|---------|--------|--------------|------------|-----------|--------------------------------------|------------------|
| Search by Name                |         |        | Ē IT_Gr      | roup       |           |                                      | $^{\otimes}$     |
|                               | . 🛛 k 🛜 |        |              | InternalUs | ser·ldent | ityGroup                             | 8                |
| BYOD_is_Registered            | 0       |        | £            | Equals     | ~         | Choose from list or type             | ~ #              |
| Catalyst_Switch_Local_Web_Aut | 0       | A ~    |              |            |           | User Identity Groups:GuestType_Socia | ILogin (default) |
|                               |         |        |              |            |           | User Identity Groups:GuestType_Week  | ly (default)     |
| E Compliance_Unknown_Devices  | 0       |        | +            |            |           | User Identity Groups:IT Group        |                  |
| Compliant_Devices             | 0       |        | Set to 'ls r | not'       |           | User Identity Groups:Marketing Group |                  |
| EAP-MSCHAPv2                  | 0       |        |              |            |           | User Identity Groups:OWN_ACCOUNT     | S (default)      |

c. Nella colonna Profili, fare clic sulladd (+)'icona e scegliere Create a New Authorization Profile.

| ∨ Aut | horization | Policy (13)                 |      |         |                                                                              |                                    |                           |      |                                          |
|-------|------------|-----------------------------|------|---------|------------------------------------------------------------------------------|------------------------------------|---------------------------|------|------------------------------------------|
|       |            |                             |      |         |                                                                              | Results                            |                           |      |                                          |
| œ     | Status     | Rule Name                   | Cond | litions |                                                                              | Profiles                           | Security Groups           | Hits | Actions                                  |
|       | λ Search   | 1                           |      |         |                                                                              |                                    |                           |      |                                          |
| 1     | 0          | IT_Group_Policy             | AND  | <br>R   | IT_Group<br>InternalUser-IdentityGroup EQUALS User Identity Groups:IT Group  | Select from list                   | Select from list $\sim$ + |      |                                          |
|       | •          | Wireless Black List Default | AND  | E<br>8  | Wireless_Access IdentityGroup-Name EQUALS Endpoint Identity Groups:Blacklist | Create a New Authorization Profile | Select from list V+       | 0    | <br><br><br><br><br><br><br><br><br><br> |

## Immettere il profiloName.

| * Name                    | IT_Group_Profile |   |   |  |
|---------------------------|------------------|---|---|--|
| Description               |                  |   |   |  |
|                           |                  |   |   |  |
|                           |                  |   |   |  |
| * Access Type             | ACCESS_ACCEPT    | ~ | _ |  |
| Network Device Profile    | 👑 Cisco 🗸 🕀      |   |   |  |
| Service Template          |                  |   |   |  |
| Track Movement            | □ (i)            |   |   |  |
| Agentless Posture         |                  |   |   |  |
| Passive Identity Tracking |                  |   |   |  |
|                           |                  |   |   |  |

#### Authorization Profile

Passare alla sezione Common Tasks e selezionare ASA VPN. Digitare quindi group policy name, che deve corrispondere a quello creato nel CCP.

| $\checkmark$ Common Tasks |          |   |
|---------------------------|----------|---|
| ASA VPN                   | IT_Group | ~ |
| AVC Profile Name          |          |   |
| UDN Lookup                |          |   |
|                           |          |   |

Gli attributi successivi sono stati assegnati a ciascun gruppo:

Attributes Details
 Access Type = ACCESS\_ACCEPT
 Class = Π\_Group

Fare clic su Save (Salva).

![](_page_25_Picture_0.jpeg)

Nota: ripetere il passo 3.3: configurare i criteri di autorizzazione per ogni gruppo creato.

## Verifica

1. Eseguire il comando<sub>show vpn-sessiondb anyconnect</sub>e verificare se l'utente utilizza i criteri di gruppo corretti.

<#root>
firepower#
show vpn-sessiondb anyconnect
Session Type : AnyConnect
Username : user1

Index : 64

Public IP Assigned IP : 192.168.55.2 : Protocol : AnyConnect-Parent License : AnyConnect Premium : AnyConnect-Parent: (1)none Encryption : AnyConnect-Parent: (1)none Hashing Bytes Tx : 15084 Bytes Rx : 99611 Group Policy : IT\_Group Tunnel Group : FTD\_CertAuth : 22:21:43 UTC Tue Oct 22 2024 Login Time Duration : 3h:03m:50s : 0h:41m:44s Inactivity VLAN Mapping : N/A VLAN : none Audt Sess ID : 96130a0f0004000067182577 Security Grp : none Tunnel Zone : 0 Username : User2 : 70 Index Assigned IP : 192.168.55.3 Public IP Protocol : AnyConnect-Parent SSL-Tunnel DTLS-Tunnel License : AnyConnect Premium : AnyConnect-Parent: (1)none SSL-Tunnel: (1)AES-GCM-256 DTLS-Tunnel: (1)AES-GCM-256 Encryption : AnyConnect-Parent: (1)none SSL-Tunnel: (1)SHA384 DTLS-Tunnel: (1)SHA384 Hashing : 15112 Bytes Tx Bytes Rx : 19738 Group Policy : Marketing\_Group Tunnel Group : FTD\_CertAuth Login Time : 01:23:08 UTC Wed Oct 23 2024 Duration : 0h:02m:25s Inactivity : 0h:00m:00s VLAN Mapping : N/A VLAN : none Audt Sess ID : 96130a0f0004600067184ffc Security Grp : none Tunnel Zone : 0 firepower#

 Nei Criteri di gruppo è possibile configurare un messaggio di intestazione che verrà visualizzato quando l'utente si connette correttamente. Ogni banner può essere utilizzato per identificare il gruppo che ha l'autorizzazione.

| Cisco AnyConnect |                                                    |                  |
|------------------|----------------------------------------------------|------------------|
|                  | Sisco AnyConnect Secure Mobility Client            | — _ X            |
|                  | VPI:<br>Please respond to banner.<br>FTD1_CertAuth | Connect          |
|                  | <b>\$</b> ()                                       | altalta<br>cisco |

| Cisco AnyConnect |                                           |       |
|------------------|-------------------------------------------|-------|
| Marketing Group  |                                           |       |
|                  | Sisco AnyConnect Secure Mobility Client — | ×     |
|                  | VPN:<br>Please respond to banner.         | nect  |
|                  | <b>¢</b> (i)                              | cisco |

3. Nei registri attivi verificare se la connessione utilizza i criteri di autorizzazione appropriati. Fare clic su<sub>Details</sub>e visualizzare il report di autenticazione.

| ■ Cisco ISE                 |                   | Operations · RADIUS |                                 |          |             |                |          |            |                             | Q (?             | ) ,a @                 |                |               |
|-----------------------------|-------------------|---------------------|---------------------------------|----------|-------------|----------------|----------|------------|-----------------------------|------------------|------------------------|----------------|---------------|
| Live Logs Live Sessi        | ons               |                     |                                 |          |             |                |          |            |                             |                  |                        |                |               |
| Misconfigured Supplicants 🕕 |                   |                     | Misconfigured Network Devices 🕕 |          |             | RADIUS Drops 🕕 |          |            | Client Stopped Responding ① |                  |                        |                | t Counter 🕕   |
| 0                           | 0 0               |                     |                                 |          | 0           |                |          | 0          |                             |                  | 0                      |                |               |
|                             |                   |                     |                                 |          |             |                |          |            |                             | Refresh<br>Never | Show<br>Latest 100 rec | Within<br>Last | 30 minu 🗸     |
| Ø Refresh ⊆ Reset Repe      | t Counts 🏦 Export | то 🗸                |                                 |          |             |                |          |            |                             |                  |                        | V              | Filter 🗸 💮    |
| Time                        | Status            | Details             | Repea                           | Identity | Endpoint ID | Endpoint       | Authenti | Authoriz   | Authoriz                    | IP Address       | Network De Devic       | e Port         | Identity G    |
| Oct 25, 2024 08:38:03.      | 6 😗               | o                   | 0                               | user1    |             | Windows1       | Default  | Default >> | IT_Group                    |                  |                        |                |               |
| Oct 25, 2024 08:38:03.      | 6                 | à                   |                                 | user1    |             | Windows1       | Default  | Default >> | IT_Group                    |                  | FTD                    |                | User Identity |
| Last Undated: Fri Oct 25    | 2024 14-42-41 GM  | T-0600 (GM          | T-06:00)                        |          |             |                |          |            |                             |                  |                        | Record         | is Shown: 2   |

## Risoluzione dei problemi

Le informazioni contenute in questa sezione permettono di risolvere i problemi relativi alla configurazione.

1. I debug possono essere eseguiti dalla CLI diagnostica di CSF per l'autenticazione del certificato.

```
debug crypto ca 14
debug webvpn anyconnect 255
debug crypto ike-common 255
```

2. Utilizzare i debug AAA per verificare l'assegnazione degli attributi locali e/o remoti.

debug aaa common 255 debug aaa shim 255 debug aaa authentication debug aaa authorization debug radius all

ISE:

1. Passare aOperations > RADIUS > Live Logs.

| 8 | Cisco ISE                                                                                               | Q What page are you looking for?                               |            |                                                                                         |                |              |   |  |  |  |  |
|---|----------------------------------------------------------------------------------------------------|----------------------------------------------------------------|------------|-----------------------------------------------------------------------------------------|----------------|--------------|---|--|--|--|--|
|   | Dashboard                                                                                               | Context Visibility                                             | Operations | Policy                                                                                  | Administration | Work Centers |   |  |  |  |  |
|   | Recent Pages<br>Policy Sets<br>Authorization Profiles<br>Results<br>External Identity Sources<br>Groups | RADIUS<br>Live Logs<br>Live Sessions<br>TACACS                 |            | Threat-Centric NAM<br>Troubleshoot<br>Diagnostic Tools<br>Download Logs<br>Debug Wizard | C Live Logs    |              |   |  |  |  |  |
|   |                                                                                                    | Adaptive Network Control<br>Policy List<br>Endpoint Assignment |            | Reports                                                                                 |                |              |   |  |  |  |  |
|   | Shortcuts<br>Ctrl + [] - Expand menu<br>esc) - Collapse menu                                            |                                                                |            |                                                                                         |                | G            | 3 |  |  |  |  |

Live Logs Live Sessions

| Misconfigured Supplicants ①              | Misconfigured N | Misconfigured Network Devices 🕕 |             |             | RADIUS Drops 🕕 |              |              | Client Stopped Responding ① |     |                   |             | Repeat Counter 🕕                      |  |
|------------------------------------------|-----------------|---------------------------------|-------------|-------------|----------------|--------------|--------------|-----------------------------|-----|-------------------|-------------|---------------------------------------|--|
| 0                                        |                 | 0                               |             | 0           |                |              |              | 3                           |     |                   |             | 0                                     |  |
| Ø Refresh 🕁 Reset Repeat Counts එ Export | To 🗸            |                                 |             |             |                |              |              | Refresh<br>Never            | v   | Show<br>Latest 20 | recov L     | thin<br>ast 3 hours ↓<br>∑ Filter ↓ @ |  |
| Time Status                              | Details Repea   | Identity                        | Endpoint ID | Endpoint    | Authenti       | Authoriz     | Authoriz     | IP Address                  | Ne  | etwork De         | Device Por  | t Identity G                          |  |
| ×                                        | ~               | Identity                        | Endpoint ID | Endpoint Pr | Authenticat    | Authorizatic | Authorizatic | IP Address                  | ~ N | etwork Device     | Device Port | Identity Gro                          |  |
| Oct 23, 2024 01:26:29.3                  | 0               | User2                           |             | Windows1    | Default        | Default >>   | Marketing    |                             | FT  | D                 |             | User Identity                         |  |
| Oct 23, 2024 01:22:29.3 0                | 0               | User2                           |             |             |                |              | DenyAccess   |                             | FT  | D                 |             | User Identity                         |  |
| Oct 23, 2024 01:21:46.9 0                | i a             | User2                           |             |             |                |              | DenyAccess   |                             | FT  | D                 |             | User Identity                         |  |
| Oct 23, 2024 01:16:33.4 0                | 9               | User2                           |             |             |                |              | DenyAccess   |                             | FT  | D                 |             | User Identity                         |  |
| Oct 22, 2024 10:25:14.1                  | 0               | user1                           |             | Windows1    | Default        | Default >>   | IT_Group     |                             | FT  | D                 |             | User Identit                          |  |
| Oct 22, 2024 10:24:18.9                  | à               | user1                           |             | Windows1    | Default        | Default >>   | IT_Group     |                             | FT  | D                 |             | User Identit                          |  |

Last Updated: Wed Oct 23 2024 12:33:54 GMT-0600 (GMT-06:00)

Records Shown: 6

#### Informazioni su questa traduzione

Cisco ha tradotto questo documento utilizzando una combinazione di tecnologie automatiche e umane per offrire ai nostri utenti in tutto il mondo contenuti di supporto nella propria lingua. Si noti che anche la migliore traduzione automatica non sarà mai accurata come quella fornita da un traduttore professionista. Cisco Systems, Inc. non si assume alcuna responsabilità per l'accuratezza di queste traduzioni e consiglia di consultare sempre il documento originale in inglese (disponibile al link fornito).